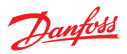

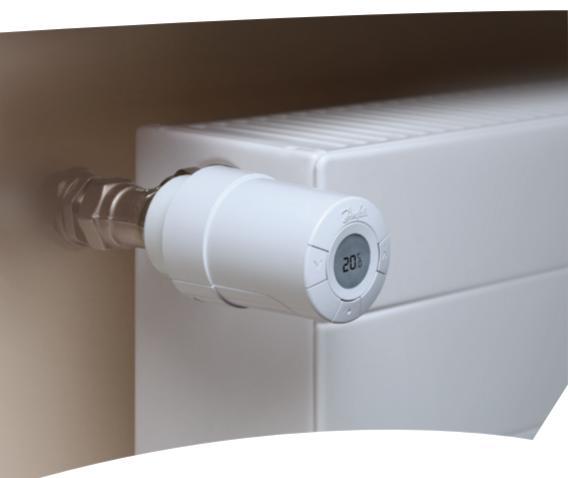

## *living connect*® Installation and User Guide

Danfoss heating

### **Contents**

| 1.0 System overview                                             | 3  |
|-----------------------------------------------------------------|----|
| 2.0 Overview of display and control buttons                     | 3  |
| 3.0 Installation - step by step                                 | 4  |
| 3.1 Preparation                                                 | 4  |
| 3.2 Installing living connect <sup>®</sup>                      | 4  |
| 3.3 Configuring the Danfoss Link                                | 5  |
| 3.4 Connecting to Danfoss Link                                  | 7  |
| 4.0 Technical settings                                          | 8  |
| 4.1 Installation mode                                           | 8  |
| 4.2 Testing the connection                                      | 8  |
| <ol><li>4.3 Adjustment to the radiators and the room.</li></ol> | 9  |
| 4.4 Reset to factory settings                                   | 9  |
| 4.5 Changing orientation                                        | 10 |
| 4.6 Deactivating intelligent control                            | 10 |
| 4.7 Technical data                                              | 11 |
| 5.0 Safety precautions                                          | 12 |
| 6.0 Removing living connect®                                    | 12 |
| 7.0 Disposal                                                    | 12 |
|                                                                 |    |
| User Guide                                                      | 13 |

*living connect*<sup>®</sup> is an electronic radiator thermostat for homes. It is controlled by a central device called a Danfoss Link.

Danfoss Link can also control floor heating and on/off switches in the building.

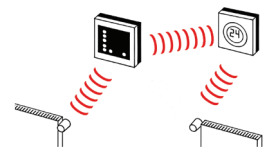

Please refer to the separate Danfoss Link and room sensor manuals for more information.

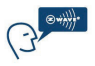

*living connect*<sup>®</sup> uses Z-Wave wireless technology. More information is available at www.danfoss.com/living

### 2.0 Overview of display and control buttons

See page 14.

# 3.0 Installation - step by step

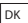

DE

#### 3.1 Preparation

*living connect*<sup>®</sup> is supplied with adapters for Danfoss RA valves and valves with M30X1.5 connections (014G0002), two alkaline AA batteries and a 2 mm Allen key.

### Inserting the batteries

Remove the battery cover and insert the two batteries.

Ensure that the batteries are correctly in serted.  $\Pi$  will now flash on the display.

#### 3.2 Installation

| 1. Start by mounting the the adapter.                                                              | RA               | M30        |
|----------------------------------------------------------------------------------------------------|------------------|------------|
| 2. Tighten an RA adapter using the<br>Allen key.<br>Tighten an M30 adapter by hand<br>(max. 5 Nm). | 2 mm             | 500        |
| <ol> <li>Screw the thermostat onto the<br/>adapter and hand-tighten (max.<br/>5 Nm).</li> </ol>    | 2                | 500        |
| 4. Press and hold 💽 for approx. 3 sec                                                              | onds to fix the  | thermostat |
| 5. Then turn the thermostat until it is cor                                                        | rectly oriented. |            |

#### 3.3 Configuring the Danfoss Link

For practical reasons, it is recommended that the Danfoss Link is connected to a 014G0262 battery pack. This makes the device mobile, and it can then easily be positioned at a distance of up to 1.5 m from each radiator thermostat that is to be added to the system.

Remove the front cover from the Danfoss Link by carefully levering it off, starting with the bottom corners. Press and hold down the setup button using a ballpoint pen for approximately three seconds to start the installation menu (the start-up phase may take several minutes).

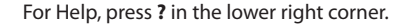

For installation without a battery pack, please see www.danfoss.com/living.

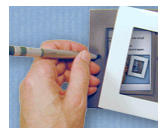

DK нк DF NI

### 3.0 Installation - step by step

DK UK DE

NL

1. Configure the rooms in which the radiator thermostats have been installed.

2. Add a new room.

3. Edit or enter the room name. Press √ to confirm.

Note – a list of common room names can be found using this button @

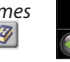

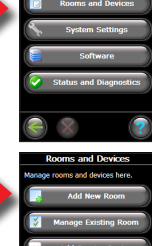

Service Ontions

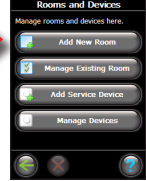

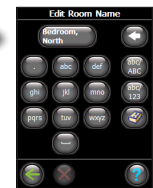

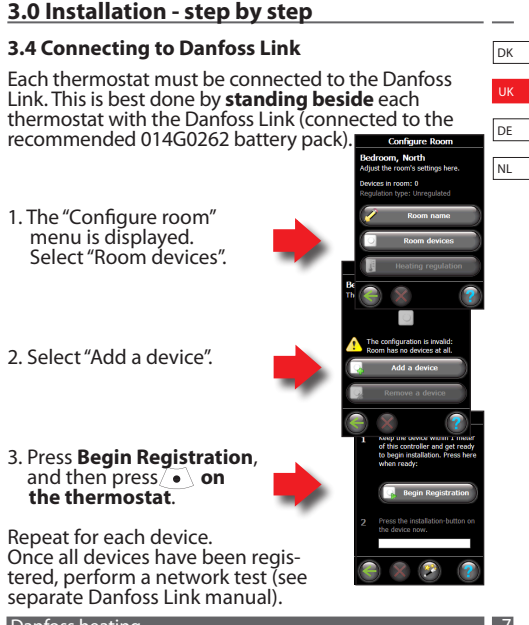

Danfoss heating

# 4.0 Technical settings

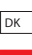

DE

NL

### 4.1 Installation mode

If the thermostat has been removed from the radiator and needs to be reinstalled (after being used), it is necessary to activate installation mode to prevent damage to the thermostat.

To enter installation mode:

Press  $\bigcirc$  until  $\square$  is displayed. Press  $\bigcirc$  to withdraw the spindle.  $\square$  flashes. Reinstall the thermostat on the valve. Press  $\bigcirc$  for approx. 3 seconds to exit.

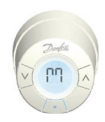

Please also refer to section 6 regarding removal of the thermostat from the radiator valve.

### 4.2 Testing the connection

Press (•) for at least 3 seconds until []] is displayed. Press (v) until LI is displayed.

Press  $\frown$  to make the connection. U disappears when the connection is made.

If no connection can be made, the alarm and antenna symbols flash together. Refer to "Troubleshooting" at www.danfoss.com/living

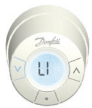

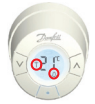

# 4.0 Technical settings

### 4.3 Adjustment to the radiators and the room

The factory setting is P2. Use P1 if the radiator appears oversized for the room. Use P3 if it is undersized.\*

Press (•) for at least 3 seconds until M is displayed.

Press v until P is displayed. Press 🦲

Select 1, 2 or 3 using the arrow keys, and exit using •

\*The frequency of adjustment for P1, P2 and P3 varies to compensate for radiator over/ under sizing.

### 4.4 Reset to factory settings

Remove the battery cover and take out one battery. Press and hold (•) for approx. 10 seconds, while reinserting the battery. Danfoss Link will then display "device removed". Press OK

Note that if the thermostat is moved to another room, it is recommended it be reset to the factory default settings. The thermostat will be reset and disconnected from Danfoss Link.

Danfoss heating

DK UK DE NL

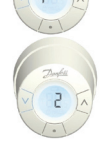

# 4.0 Technical settings

### 4.5 Changing orientation

The thermostat is set to horizontal orientation by default. If vertical orientation is required, this may be changed as follows:

- Press for at least 3 seconds until *M* is displayed.
- Press v until 🔐 is displayed.
- Select using (•
- 0 flashes, select 90 by pressing
- Select using

0 = horizontal (default)/90 = vertical

### 4.6 Deactivating intelligent control

The thermostat's intelligent control ensures that a desired temperature is reached by a given time. For example if Danfoss link is set to switch from  $17^{\circ}$ C to  $22^{\circ}$ C at 07.00 am - e.g. from a saving period to a normal heating period, the thermostat will calculate when it has to begin heating in order to reach  $22^{\circ}$ C at 07.00 am. This feature may be deactivated as follows:

- Press 💽 for 3 seconds until M is displayed.
- Press v until FD is displayed.
- Select using
- Select 0 or 1 using ^
- Select using (•)

1 =intelligent control activated/D =deactivated

DK

DE

NL

#### 4.7 Technical data

| Actuator type                       | Mechanical                            |
|-------------------------------------|---------------------------------------|
| Software classification             | A                                     |
| Safety classification               | Type 1                                |
| Reaction time/<br>temperature       | 10 min. for 50% change                |
| Recommended use                     | Residential                           |
| Open window function                | Yes                                   |
| Voltage                             | 2x1.5 V = 3 volts DC                  |
| Update frequency                    | 12 times an hour                      |
| Operating temperature               | +5° to +40°C                          |
| Mechanical strength                 | 70 N (max. pressure from valve)       |
| Maximum water<br>temperature        | 120°C                                 |
| Movement type                       | Linear                                |
| Battery life                        | 2 years                               |
| Spindle movement                    | 2-3 mm on the valve                   |
| Maximum extension                   | 4.5 mm                                |
| System rhythm                       | Measures temp. every minute           |
| Speed of adjustment                 | 1 mm/s                                |
| Power supply                        | 2x1.5V AA Alkaline, class III (SELV)  |
| Power consumption                   | 3 mW in standby, 1.2W in active state |
| Transportation<br>temperature range | -20 - 60°C                            |
| Size (mm)                           | L: 91 Ø:51 (RA)                       |
| Weight                              | 190 g                                 |
| Approvals                           | CE WEEE                               |

The thermostat may not be used in hazardous installations or in places where it will be exposed to water.

|        | c     |       |     |
|--------|-------|-------|-----|
| Dan    | tocc  | heat  | inc |
| LZAITI | 10.55 | ાખભાષ |     |
|        |       |       | _   |

DK

UK

DE

NL

# 5.0 Safety precautions

DK

The thermostat is not intended for children and must not be used as a toy.

UK

DE

Please dispose of packaging materials in accordance with local regulations and ensure all packaging is kept away from children to prevent the possibility of injury.

Do not attempt to dismantle the thermostat as it contains no user-serviceable parts. Please return any defective thermostat to the distributor.

## 6.0 Removal

To remove the thermostat, insert an appropriate tool in the hole in the thermostat's battery chamber (see illustration). Keeping the tool in position, turn the entire thermostat anticlockwise until it is completely unscrewed.

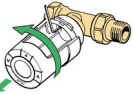

See section 4.1 regarding installation mode.

### 7.0 Disposal

The thermostat must be disposed of as electronic waste.

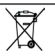

DK

| Contents                                    | UK |
|---------------------------------------------|----|
|                                             | _  |
|                                             | DE |
| 1.0 System overview13                       |    |
| 2.0 Overview of display and control buttons | NL |
| 3.0 Changing the batteries14                |    |
| 4.0 Temperature control and adjustment      |    |
| 5.0 Troubleshooting15                       |    |
|                                             |    |

## 1.0 System overview

See page 3.

# 2.0 Overview of display and control buttons

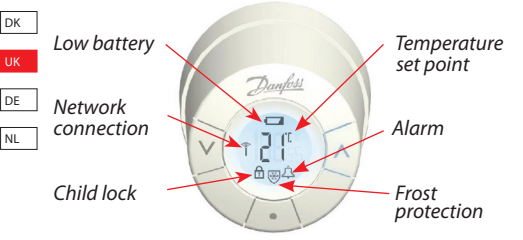

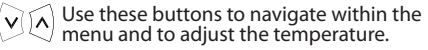

Use this button to select the menu and confirm choices.

### 3.0 Changing the battery

When the battery level is low, the alarm bell icon flashes and the display will flash 8 times an hour between 19:00 and 22:00 hrs. If the battery goes flat, the system switches automatically to frost protection mode. Rechargeable batteries may **not** be used. Note - please only use 1.5V AA alkaline batteries. Remove the battery cover and insert the two batteries. Ensure that the batteries are correctly oriented.

### 4.0 Temperature

The temperature is usually controlled via Danfoss Link, but may be changed at any time using the thermostat's buttons. If this is done, the thermostat sends a message to Danfoss Link, instructing it to synchronise the other thermostats in the room. The change only remains in effect until the next programmed period.

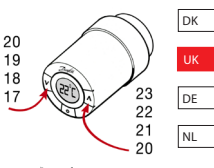

Press 🗹 \land to change the temperature.

### 5.0 Troubleshooting

| Error code                                                 | Error                                                                                           |
|------------------------------------------------------------|-------------------------------------------------------------------------------------------------|
| E1                                                         | Transmitter failure. Contact your local service technician.                                     |
| E2                                                         | Malfunction in thermostat's front temperature sensor.<br>Contact your local service technician. |
| E3                                                         | Malfunction in thermostat's rear temperature sensor.<br>Contact your local service technician.  |
| E4                                                         | Motor failure. Contact your local service technician.                                           |
| Antenna<br>and alarm<br>bell sym-<br>bol flash<br>together | No connection to Danfoss Link, follow the instructions<br>at www.danfoss.com/living.            |

Danfoss heating

Danfoss

Danfoss A/S DK-6430 Nordborg Denmark

Telephone: +45 7488 2222 Fax: +45 7449 0949

Website: www.danfoss.com

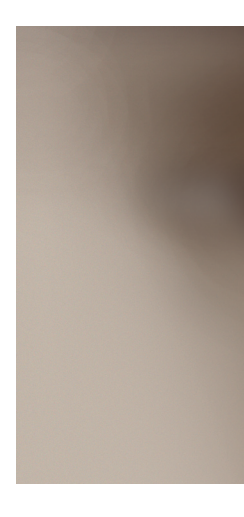